# Pràctica M08\_UF4\_A3\_Guisset\_Isaac \_ACABAR

# **Moodle usuaris**

Applicacions web Dani Rayos Isaac Guisset 42305971R 1smxC

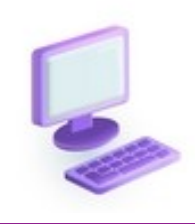

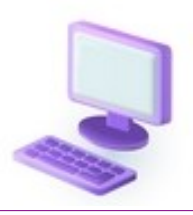

### 16 de abril de 2024

### Isaac Guisset Sànchez

# índex

2

| 1. Des la part d'administració, puja 3 usuaris des d'un mateix arxiu CSV.(3)                                                                       | 5        |
|----------------------------------------------------------------------------------------------------|----------|
| i) aquests usuaris s'han de dir: LlertraNom, Cognom, Número:                                                                                       | 5        |
| b) Aquest estudiant tots per defecte han de tenir una contrasenya que ha de ser 123 456                                                            | 5        |
| c) Entrar amb un dels usuaris comprova que et demana canviar de contrasenya dèbil                                                                  | 9        |
| d) Posa un block a la pàgina principal per controlar els usuaris en línia                                                                          | .10      |
| 2. Instal·la un nou idioma.(1)                                                                                                    | .11      |
| 3. Descarrega des de la web de Moodle un tema i activa'l des del teu Moodle (2)                                                                    | 14       |
| 4. Canvia la seguretat de les contrasenyes per una que NO necessiti ni caràcters no alfanumèrics,<br>majúscules. Però mínim necessiti 2 dígits.(1) | ni<br>20 |
| 5. Configura els usuaris perquè les contrasenyes es caduquin passat 60 dies, fent que arribi una notificació quan faltin 15 dies.(1)               | 22       |

# ENUNCIATS DE LA PRÀCTICA

Aquesta vegada utilitzarem el moodle ja preconfigurat per evitar errors. Descarrega Moodle

4.3.3+ (la versió ESTABLE) de Package for Windows

TIP: S'ha de veure el nom de la màquina (Cognom-Nom-UF4)

### 1# Des la part d'administració, puja 3 usuaris des d'un mateix arxiu CSV.(3)

i. aquests usuaris s'han de dir: LlertraNom, Cognom, Número:

1. Jo soc en Daniel Rayos, seria: drayos01, drayos02, drayos03, drayos04.

2. Pel cognom i noms del registre, el mateix Daniel, Rayos01, etc

3. El cognom tindrà els valors numèrics.

b) Aquest estudiant tots per defecte han de tenir una contrasenya que ha de ser 123456

c) Entrar amb un dels usuaris comprova que et demana canviar de contrasenya dèbil.(1)

d) Posa un block a la pàgina principal per controlar els usuaris en línia.(1)

2# Instal·la un nou idioma.(1)

3# Descarrega des de la web de Moodle un tema i activa'l des del teu Moodle (2)

4# Canvia la seguretat de les contrasenyes per una que NO necessiti ni caràcters no alfanumèrics, ni majúscules. Però mínim necessiti 2 dígits.(1)

5# Configura els usuaris perquè les contrasenyes es caduquin passat 60 dies, fent que arribi una notificació quan faltin 15 dies.(1)

4

### **EL MEU TREBALL**

Aquesta vegada utilitzarem el moodle ja preconfigurat per evitar errors. Descarrega Moodle

4.3.3+ (la versió ESTABLE) de Package for Windows

TIP: S'ha de veure el nom de la màquina (Cognom-Nom-UF4)

| iivo Máquina Ver Entr                                                                                                    | rada Dispositiv                     | os Ayud              | la                                                                                                    |                                       |        |
|----------------------------------------------------------------------------------------------------|-------------------------------------|----------------------|----------------------------------------------------------------------------------------------------|---------------------------------------|--------|
| 📙   🛃 📕 🖛                                                                                                    |                                     |                      | Administrar                                                                                                    | IsaacMood                             | lle    |
| Archivo Inicio Com                                                                                                    | ipartir Vist                        | a Her                | rramientas de aplicaciór                                                                                                    | ı                                     |        |
| * 🖬 📋                                                                                                    | ] 👗 💶                               | ∕lover a ▼           | ¥ Eliminar ▼                                                                                                    |                                       | Draw   |
| Acceso rápido                                                                                                    | " 🖻 💾 🥨                             | opiar a 🔻            | Cambiar nombre                                                                                                    | carpeta                               | PIO    |
| Portapapeles                                                                                                    |                                     | 0                    | rganizar                                                                                                    | Nuevo                                 |        |
|                                                                                                    | saacMoodle                          |                      |                                                                                                    |                                       |        |
| Acceso rápido                                                                                                    | Nombre                              |                      | ^                                                                                                    | Fecha de                              | modi   |
| Escritorio 🖈                                                                                                    | serve                               | r                    |                                                                                                    | 10/4/2024                             | 4 2:55 |
| 📕 Descargas 🖈                                                                                                    | READ                                | ME                   |                                                                                                    | 10/4/2024                             | 4 2:55 |
| Documentos *                                                                                                    | m Start                             | Moodle               |                                                                                                    | 10/4/2024                             | 4 2:55 |
|                                                                                                    | w stop                              | woodie               |                                                                                                    | 10/4/2024                             | + 2:33 |
| 📰 Imágenes 🛛 🖈                                                                                                    |                                     |                      |                                                                                                    | , .,                                  |        |
| ➡ Imágenes ★                                                                                                    |                                     |                      |                                                                                                    | ,                                     |        |
| Imágenes *<br>htdocs C:\Windows\system32\                                                                                                    | ,cmd.exe                            |                      |                                                                                                    |                                       |        |
| <ul> <li>Imágenes *</li> <li>htdocs</li> <li>C:\Windows\system32\</li> <li>APACHE and</li> </ul>                                                         | .cmd.exe<br>MYSQL are               | e runnir             | ng                                                                                                    |                                       |        |
| <ul> <li>Imágenes</li> <li>htdocs</li> <li>C:\Windows\system32\</li> <li>APACHE and</li> <li>In "Stop Moodle.ex</li> </ul>                               | .cmd.exe<br>MYSQL are<br>e" in orde | e runnir<br>er to st | ng<br>top Moodle serve                                                                                                    | <br>er.                               |        |
| <ul> <li>Imágenes</li> <li>htdocs</li> <li>C:\Windows\system32\</li> <li>APACHE and</li> <li>un "Stop Moodle.ex</li> </ul>                               | .cmd.exe<br>MYSQL are<br>e" in orde | e runnir<br>er to st | ng<br>top Moodle serve<br>C Instal·lació   Moodle ×                                                                                                    | er.<br>2 Downloads                    | ×      |
| <ul> <li>Imágenes *</li> <li>htdocs</li> <li>C:\Windows\system32\</li> <li>APACHE and</li> <li>In "Stop Moodle.ex</li> </ul>                             | .cmd.exe<br>MYSQL are<br>e" in orde | runnir<br>er to st   | ng<br>top Moodle serve<br>⊂ Instal·lació   Moodle ×<br>- → X ③ localhost/use                                                                                                    | Downloads  r/editadvanced.php?id=2    | ×   (  |
| <ul> <li>Imágenes</li> <li>htdocs</li> <li>C:\Windows\system32\</li> <li>APACHE and</li> <li>In "Stop Moodle.ex</li> <li>He realitzat la inst</li> </ul> | cmd.exe<br>MYSQL are<br>e" in orde  | e runnir<br>er to st | ng<br>top Moodle serve<br>⊂ Instal·lació   Moodle ×<br>- → × ⊙ localhost/use                                                                                                    | Downloads  r/editadvanced.php?id=2    | ×   (  |
| Imágenes<br>htdocs C:\Windows\system32\ APACHE and un "Stop Moodle.ex He realitzat la inst                                                               | cmd.exe<br>MYSQL are<br>e" in orde  | e runnir<br>er to st | ng<br>top Moodle serve<br>Instal·lació   Moodle ×<br>→ × ⓒ localhost/use<br>Instal·lació<br>En aquesta pàgina heu de configurar el com<br>una adrega de correu electrónic valida. Desp | Pownloads     r/editadvanced.php?id=2 | × I 🕯  |

1. Des la part d'administració, puja 3 usuaris des d'un mateix arxiu CSV.(3)

i) aquests usuaris s'han de dir: LlertraNom, Cognom, Número:

- 3. Jo soc en Daniel Rayos, seria: drayos01, drayos02, drayos03, drayos04.
- 4. Pel cognom i noms del registre, el mateix Daniel, Rayos01, etc
- 5. El cognom tindrà els valors numèrics.

b) Aquest estudiant tots per defecte han de tenir una contrasenya que ha de ser 123456

He creat un document csv amb els usuaris que em demanes i ho he passat a la màquina virtual (He posat adreçes meves de correu ja que sinó no em deixava continuar)

| Libera                   | ation Sans                                           |                                                        | ✓ 10 pt                                                                                                    | ~ N                                                                                    | К <u></u>                  |                                                                      |                                                             |                                              | =                                    |                |                  |
|--------------------------|------------------------------------------------------|--------------------------------------------------------|----------------------------------------------------------------------------------------------------|----------------------------------------------------------------------------------------|----------------------------|----------------------------------------------------------------------|-------------------------------------------------------------|----------------------------------------------|--------------------------------------|----------------|------------------|
| G10                      |                                                      | $\sim$                                                 | <b>f<sub>x</sub> ∑ -</b> :                                                                                                    | =                                                                                      |                            | m'h                                                                  | o va corre                                                  | egir. la o                                   | captura la                           | a vaig f       | er abans         |
| 1 u<br>2 i<br>3 i<br>4 i | A<br>guisset01<br>guisset02<br>guisset03             | B<br>firstname<br>Isaac<br>Isaac<br>Isaac              | C<br>lastname<br>Guisset<br>Guisset<br>Guisset                                                                                                    | D<br>password                                                                          | 123456<br>123456<br>123456 | d'ad<br>que<br>correu el<br><u>isaacgui</u><br>practique<br>isaacgui | onar-mej<br>funcionés<br>ssetsanch<br>esisaacsm<br>sset07@g | peró ho<br>s.<br>ezsmx@<br>w@gma<br>mail.cor | vaig car<br>⊉gmail.co<br>il.com<br>n | ıvïar pe       | <u>er tal de</u> |
| GUISSET                  | T-ISAAC-UF4 [Cor<br>áquina Ver En<br>Cerca   Adminis | rriendo] - Oracle V<br>trada Dispositivo<br>X G localł | M VirtualBox<br>s Ayuda<br>nost phpm ×                                                                                                    | ▲ Downloads                                                                            | ×                          | New Tab                                                              | ×   +                                                       |                                              | - 0                                  | [<br>×         |                  |
| ← →<br>UF4 Mood          | C O                                                  | localhost/admir                                        | n/search.php#li                                                                                                    | nkusers<br>istració del lloc                                                           |                            |                                                                      | Q ☆                                                         | ∑  <br>Ag ∨                                  | Paused<br>Mode d'edició              | :<br><b>(1</b> |                  |
| Ad                       | aministrac                                           | <b>ió del lloc</b><br><sub>Cursos</sub> Qualif         | icacions Connec                                                                                                    | tors Aparença                                                                          | Servidor li                | iformes De:                                                          | Ce                                                          | rca                                          | ٩                                    | <              |                  |
| U                        | suaris                                               |                                                        |                                                                                                    |                                                                                        |                            |                                                                      |                                                             |                                              |                                      |                |                  |
| Ca                       | omptes                                               |                                                        | Explora la llista d'usua<br>Accions amb usuaris e<br>Megeix un usuari nou<br>Sestió d'usuaris<br>Preferències per defec<br>Lamps del perfil d'usu<br>Cohorts<br>Lamos personalitzats<br>Carrega usuaris (3)<br>Larrega imatges d'usu | ris<br>in bloc<br>i<br>te de l'usuari<br>rari<br>de la cohort<br>garis <b>He entra</b> | at dins                    | de carr                                                              | ega usu                                                     | aris                                         |                                      |                |                  |
|                          |                                                      |                                                        |                                                                                                    |                                                                                        |                            |                                                                      |                                                             |                                              |                                      | 5              | 5                |

6

Un cop dins d'aquesta pàgina he penjat el document ja creat, he posat el delimitador correcte (,) i he clicat Carrega usuaris.

| → C O localhos                | t/admin/tool/uploaduser/index.php                             |       |
|-------------------------------|---------------------------------------------------------------|-------|
| 4 Moodle del GUISSET Inici Ta | auler Els meus cursos Administració del lloc                  |       |
|                               |                                                               |       |
| Comptes / Carrega usuaris     |                                                               |       |
| UF 4 Moodle del               | GUISSET                                                       |       |
| General Usuaris Cursos        | Qualificacions Connectors Aparença Servidor Informes Desenvol | upame |
| Carrega usuarise              |                                                               |       |
| <ul> <li>Penja</li> </ul>     |                                                               |       |
| Example text file             | example.csv                                                   |       |
| Fitxer                        | 1 Tria un fitxer                                              |       |
|                               | Usuaris.csv                                                   |       |
|                               |                                                               |       |
|                               |                                                               |       |
| Delimitador CSV               | ; 🗢                                                           |       |
| Codificació                   | UTF-8 \$                                                      |       |
| Previsualització de files     | 10 \$                                                         |       |
|                               |                                                               |       |
|                               | Carrega usuaris                                               |       |
| Es requereix 🕕                |                                                               |       |
| Es requereix 🕕                |                                                               |       |
|                               |                                                               |       |
|                               |                                                               |       |
|                               |                                                               |       |

Un cop he fet aixó m'ha aparegut aquesta pantalla amb els usuaris i les seves dades.

|           | Jaris Cursos Q | ualificacions Conn | ectors Aparença | Servidor Informe | s Desenvolupament                |
|-----------|----------------|--------------------|-----------------|------------------|----------------------------------|
|           | lització de    | la càrrega         | d'usuaris       | password         | email                            |
| 2         | iguisset01     | Isaac              | Guisset         | 123456           | isaacguissetsanchezsmx@gmail.com |
| 3         | iguisset02     | Isaac              | Guisset         | 123456           | practiquesisaacsmx@gmail.com     |
| 4         | iguisset03     | Isaac              | Guisset         | 123456           | isaacguisset 07@gmail.com        |
| Imposa ur | n canvi de     | Usuaris            | que tenen ur    | ns contraseny    | a dèbil 🗢                        |
| contrasen | ya             |                    |                 |                  |                                  |
|           |                |                    |                 |                  |                                  |
|           |                |                    |                 |                  |                                  |
|           |                |                    |                 |                  |                                  |
|           |                |                    |                 |                  |                                  |

| Comptes       | / Carreg     | ga usua  | ans             |                    |            |           |                         |                                                         |
|---------------|--------------|----------|-----------------|--------------------|------------|-----------|-------------------------|---------------------------------------------------------|
| UF 4          | Моо          | dle      | del GU          | ISSET              | •          |           | Cerca                   | Q                                                       |
| Genera        | l Usi        | uaris    | Cursos          | Qualifica          | acions Cor | nnectors  | Més ~                   |                                                         |
| Resul         | tats         | de l     | a càrre         | ga d'              | usuaris    |           |                         |                                                         |
| Estat         | Línia<br>CSV | ID       | Nom<br>d'usuari | Nom                | Cognoms    | Adreça e  | electrònica             | Contrase                                                |
| Usuari<br>nou | 2            | 10       | iguisset01      | lsaac              | Guisset    | isaacguis | setsanchezsmx@gmail.com | 123456<br>La política<br>de<br>contrasen<br>no és vàlic |
| Usuari<br>nou | 3            | 11       | iguisset02      | lsaac              | Guisset    | practique | esisaacsmx@gmail.com    | 123456<br>La política<br>de<br>contrasen<br>no és vàlio |
| Usuari<br>nou | 4            | 12       | iguisset03      | lsaac              | Guisset    | isaacguis | set07@gmail.com         | 123456<br>La política<br>de<br>contrasen<br>no és vàlio |
| S'han crea    | at els usu   | uaris: 3 | ntrasenva dè    | hil <sup>,</sup> 3 |            |           |                         |                                                         |
| Errors: 0     | ie tenen     | uns co   | niti aseriya de | .011. 0            |            |           |                         | ?                                                       |

exercici hauré de canvïar la contrassenya.

c) Entrar amb un dels usuaris comprova que et demana canviar de contrasenya dèbil.

He entrat amb l'usuari iguisset01

| Log in to | UF 4 | Moodle | del |
|-----------|------|--------|-----|
| GUISSET   |      |        |     |

| iguisset01                               |                                                                                                    |                 |
|------------------------------------------|----------------------------------------------------------------------------------------------------|-----------------|
|                                          |                                                                                                    |                 |
| Log in                                   |                                                                                                    |                 |
| l Moodle del GUISSET                     | Inici Tauler Els meus cursos                                                                                                    | IG v            |
| Preferències / Canvia l                  | la contrasenya                                                                                                    |                 |
| IG Isaa                                  | ac Guisset $\wp$ Missatge                                                                                                    |                 |
| Heu de canviar la co                     | ontrasenya abans de continuar x                                                                                                    |                 |
| Canvia la cont                           | trasenya                                                                                                    |                 |
| Nom d'usuari                             | iguisset01                                                                                                    |                 |
|                                          | La contrasenya ha de tenir com a mínim 8 caràcters, com a mínim 1 dígit(s), co<br>a mínim 1 minúscula/es, com a mínim 1 lletra/es majúscula/es, com a mínim 1<br>caràcter(s) no alfanumèric(s) com ara *, -, o #. | m               |
| Contrasenya actual                       | • •••                                                                                                    |                 |
| Contrasenva nova                         | •                                                                                                    |                 |
| contrasenya nova                         | Preferències / Canvia la contrasenya                                                                                                    |                 |
| Contrasenya nova (<br>(una altra vegada) | ● Line Isaac Guisset ♀ M                                                                                                    | <i>lissatge</i> |
|                                          |                                                                                                    |                 |
|                                          | Desa els canvis S'ha canviat la contrasenya                                                                                                    |                 |

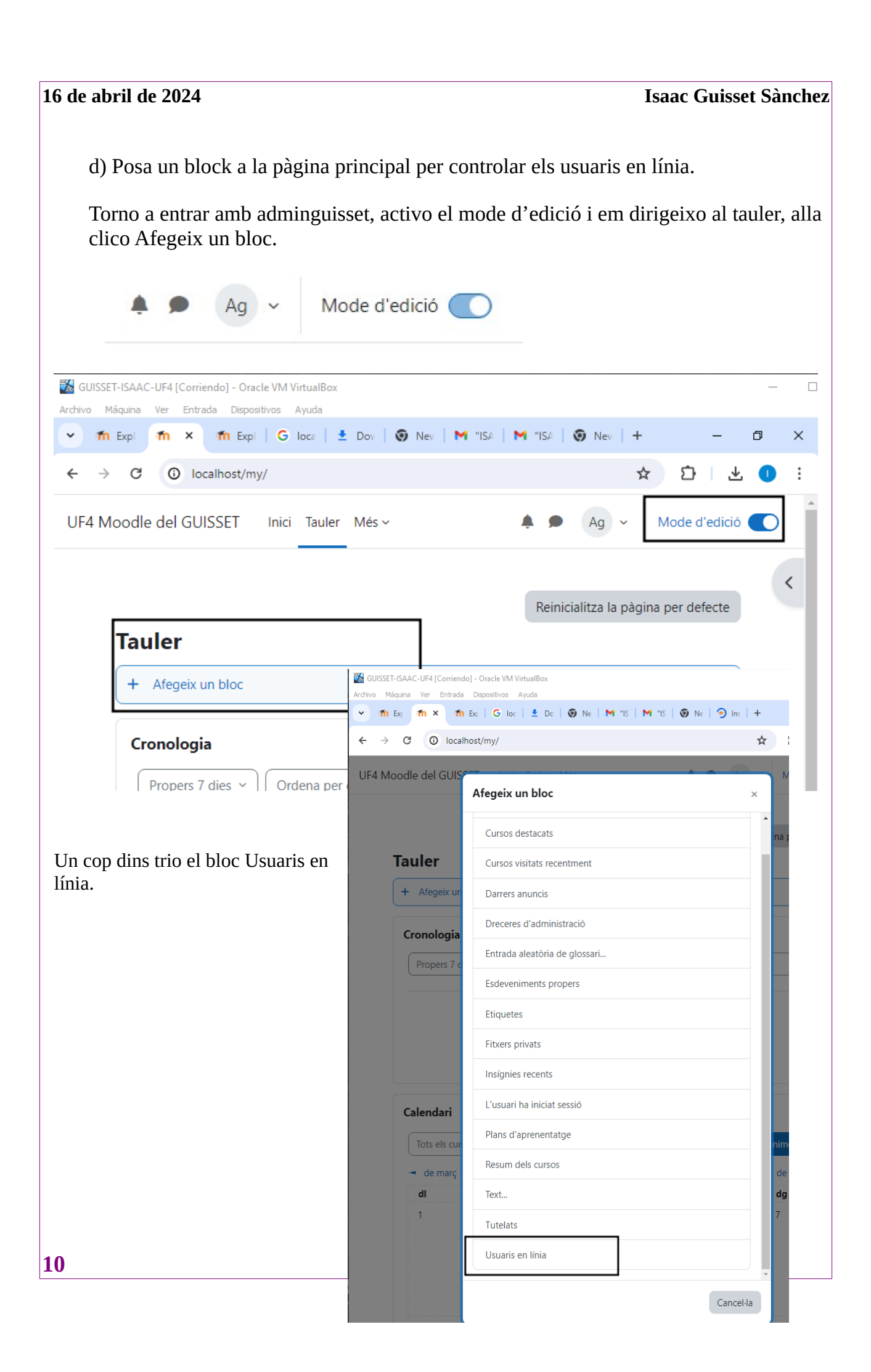

| ue auri             | il de 2024                                       | Isaac Guisset Sàn                   |
|---------------------|--------------------------------------------------|-------------------------------------|
| 🔣 GUISSI            | SET-ISAAC-UF4 [Corriendo] - Oracle VM VirtualBox |                                     |
| Archivo 1           | Máquina Ver Entrada Dispositivos Ayuda           |                                     |
| • 1                 | n E T X 者 m E   G k   🛓 E   🎯 M   M "   M "   8  | 🕲 M   < I   🚼 4   🎦 C   + 🛛 🗕       |
| ← →                 | C O localhost/my/index.php                       | ☆ ひ ⊻                               |
| UF <mark>4</mark> N | Noodle del GUISSET Inici Tauler Més ~            | 🜲 🗩 Ag 🗸 Mode d'edició              |
|                     |                                                  |                                     |
|                     |                                                  | Reinicialitza la pàgina per defecte |
|                     | Tauler                                           |                                     |
|                     | + Afegeix un bloc                                |                                     |
|                     | Usuaris en línia                                 | <b>⊕ ☆</b> ∨                        |
|                     |                                                  | • •                                 |

Un cop fet aixó el bloc ja estara afegit (l'he mogut cap a dalt per poder fer bé la captura.

### 2. Instal·la un nou idioma.(1)

Com que en aquest enunciat no s'especifica com hauria d'instal·lar el nou idioma ho faré de les dos maneres; Primer ho faré directament des del moodle i després amb el zip.

DES DEL MOODLEPer poder fer aixó vaig a Administració del lloc/Idiomes/Paquets d'idiomes

| • The C                                  | × fin E   G k | 4 <mark>2</mark> 1 1 ↔   1 ⓒ   " M "   ○   1 ↔ 1   <u>1</u>         | 🔮 (   + 🛛 🗕     |
|------------------------------------------|---------------|---------------------------------------------------------------------|-----------------|
| $\leftarrow \  \   \rightarrow \  \   G$ | localhost/adm | in/search.php                                                       | ☆ ひ             |
| UF4 Moodle                               | e del GUISSET | Inici Tauler Més - A Strangered                                     | Ag ~ Mode d'edi |
| Lli                                      | cència        | Paràmetres v Administració del lloc<br>Gestor de llicències         |                 |
| Ub                                       | oicació       | Paràmetres d'ubicació                                               |                 |
| Idi                                      | ioma          | Paràmetres d'idioma<br>Paquets d'idioma<br>Personalització d'idioma |                 |

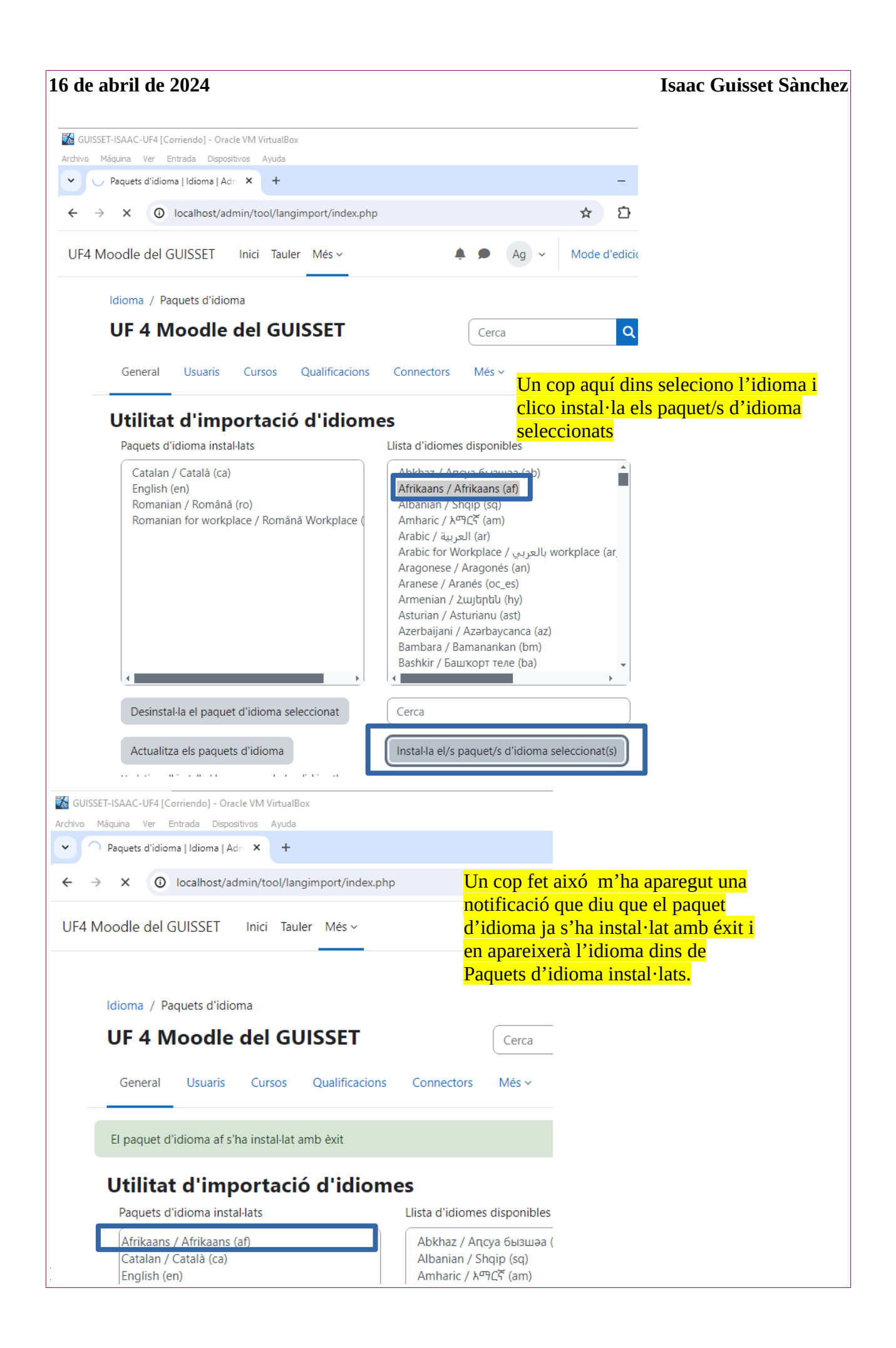

# DES DE L'ARXIU ZIP (Ho he fet al acabar tots els altres exercicis, per aixó veuràs que l'aparença s'ha canvïat per un tema)

Primer de tot descarregare l'arxiu ZIP amb l'idioma de <u>la pàgina de moodle</u>.

Un cop dins d'aquesta pàgina he triat el primer idioma ja que era el que pesava menys i l'he descarregat.

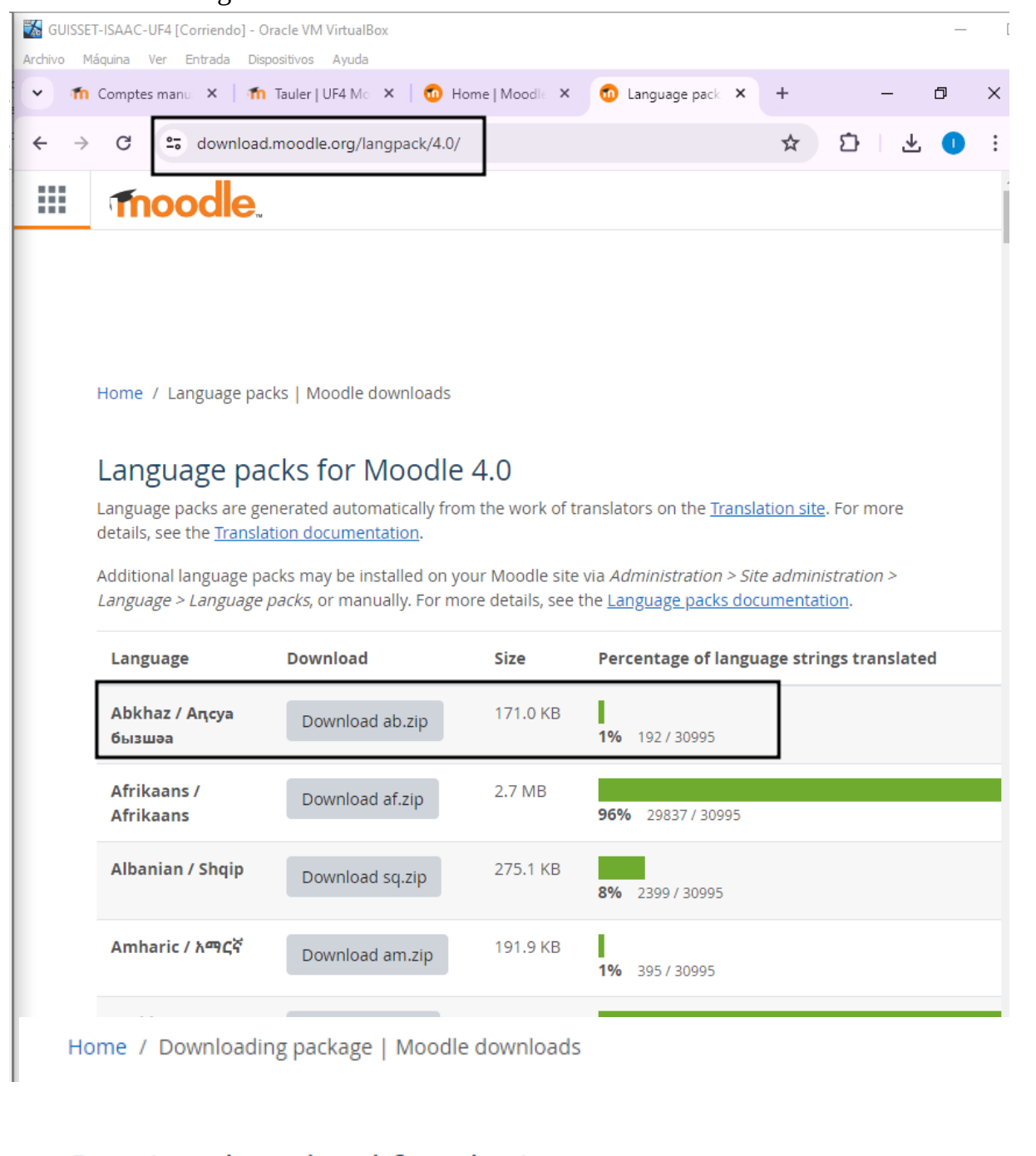

## Starting download for ab.zip ...

If the download doesn't start automatically then click here to download manually.

| e abril de 2024                                                                                                    | Isaac Guisset Sànc                                                                                                    |
|----------------------------------------------------------------------------------------------------|----------------------------------------------------------------------------------------------------|
| GUISSET-ISAAC-UF4 [Corriendo] - Oracle VM VirtualBox                                                                                                    |                                                                                                    |
| rchivo Máquina Ver Entrada Dispositivos Ayuda                                                                                                    |                                                                                                    |
| ✓ fn Comptes ×   fn Tauler   U ×   fn Home   M × fn Do                                                                                                    | wnloac × G hola - Bu: ×   + -                                                                                                    |
| ← → C 😋 download.moodle.org/download.php/langpack                                                                                                    | /4.0/ab.zip ☆ 🖸                                                                                                    |
|                                                                                                    | Recent download history                                                                                                    |
|                                                                                                    | ab.zip<br>↓ 93.9/171 KB • 12 seconds left                                                                                                    |
|                                                                                                    | spider-man-comic-new-<br>logo-322E9DE914-seeklogo.com.png<br>20.0 KB • 10 hours ago                                                                                                    |
| Home / Downloading package   Moodle downloads                                                                                                    | theme_boost_union_moodle43_2023102<br>033.zip                                                                                                    |
| Per poder instal·lar l'idioma he descomprimit l'                                                                                                    | idioma a la carpeta                                                                                                    |
| Moodledata/language.                                                                                                    |                                                                                                    |
|                                                                                                    |                                                                                                    |
| Extreu : C:\Users\isaacsac\Downloads\ab.zip                                                                                                    | ×                                                                                                    |
|                                                                                                    | ~                                                                                                    |
| Evtreu a:                                                                                                    |                                                                                                    |
| Extrema.                                                                                                    |                                                                                                    |
| C:\Users\isaacsac\Desktop\lsaacMoodle\server\moodledata\lan                                                                                                    | a v                                                                                                    |
| C:\Users\isaacsac\Desktop\lsaacMoodle\server\moodledata\lan                                                                                                    | g ~                                                                                                    |
| C:\Users\isaacsac\Desktop\lsaacMoodle\server\moodledata\lan                                                                                                    | g 🗸                                                                                                    |
| C:\Users\isaacsac\Desktop\IsaacMoodle\server\moodledata\Jan                                                                                                    | g v                                                                                                    |
| C:\Users\isaacsac\Desktop\lsaacMoodle\server\moodledata\lan                                                                                                    | g v                                                                                                    |
| C:\Users\isaacsac\Desktop\lsaacMoodle\server\moodledata\lan ab\ Mode d'adreça GUISSET-ISAAC-UE4 [Corriendo] - Oracle VM VirtualBox                                                                                                    | g v                                                                                                    |
| C:\Users\isaacsac\Desktop\lsaacMoodle\server\moodledata\lan ab\ Mode d'adreça GUISSET-ISAAC-UF4 [Corriendo] - Oracle VM VirtualBox                                                                                                    | g v                                                                                                    |
| C:\Users\isaacsac\Desktop\lsaacMoodle\server\moodledata\lan         Image: Contrast Mode d'adreça         Image: Contrast Mode d'adreça         I                                                                                                    | g v                                                                                                    |
| C:\Users\isaacsac\Desktop\lsaacMoodle\server\moodledata\lan<br>☐ ab\ Contrase Mode d'adreça<br>GUISSET-ISAAC-UF4 [Corriendo] - Oracle VM VirtualBox Archivo Máquina Ver Entrada Dispositivos Ayuda<br>✓ fn Instal· ×   fn Tauler ×   100 Home ×                                                                                                    | g v<br>enya                                                                                                    |
| C:\Users\isaacsac\Desktop\lsaacMoodle\server\moodledata\lan<br>ab\ Contrass Mode d'adreça<br>Solution of the server and the server and the ser  | g v<br>enya                                                                                                    |
| C:\Users\isaacsac\Desktop\lsaacMoodle\server\moodledata\lan         Image: Image: Im                                                             | g v<br>enya                                                                                                    |
| C:\Users\isaacsac\Desktop\lsaacMoodle\server\moodledata\lan         Image: Image: Im                                                             | g v<br>enya<br>o Langu X G hola X G                                                                                                    |
| C:\Users\isaacsac\Desktop\lsaacMoodle\server\moodledata\lan   Image: Image: I                                 | g v · · · · · · · · · · · · · · · · · ·                                                                                                    |
| C:\Users\isaacsac\Desktop\lsaacMoodle\server\moodledata\lan   Image: Image: I                                 | g v in<br>enya<br>enya<br>Iminar v<br>ambiar nombre<br>ar Nuevo At                                                                                                    |
| C:\Users\isaacsac\Desktop\lsaacMoodle\server\moodledata\lan   Image: Image: I                                 | g v intervalence in the second second |
| C:\Users\isaacsac\Desktop\lsaacMoodle\server\moodledata\lan   Image: Mode d'adreça   Image: Mode d'adreça   Image: GUISSET-ISAAC-UF4 [Corriendo] - Oracle VM VirtualBox   Archivo   Maquina   Ver   Image: Fillen and Server   Image: Fillen and Server                                                                                                    | g v in<br>enya<br>enya<br>iminar v G hola - X G<br>ambiar nombre<br>ar Nuevo At<br>dledata > lang > v C                                                                                                    |
| C:\Users\isaacsac\Desktop\lsaacMoodle\server\moodledata\lan   Image: Server isaacsac isaacsac isaac                                 | g v interval<br>enya<br>enya<br>Iminar v G hola · × G<br>Iminar v G hola · × G<br>Iminar v At<br>ambiar nombre<br>ar Nuevo At<br>At<br>dledata > lang > v C<br>Fecha de modificaci                                                                                                    |
| C:\Users\isaacsac\Desktop\lsaacMoodle\server\moodledata\lan   Image: Mode d'adreça   Image: Mode d'adreça <                                                                                                    | g v interventional second second seco |
| Exter al.   C:\Users\isaacsac\Desktop\lsaacMoodle\server\moodledata\lan   ✓   Mode d'adreça     ✓   Mode d'adreça     ✓   Mode d'adreça     ✓   Mode d'adreça     ✓   Mode d'adreça     ✓   Mode d'adreça     ✓   Mode d'adreça     ✓   Mode d'adreça     ✓   Mode d'adreça     ✓   Mode d'adreça        ✓   Mode d'adreça        ✓   Mode d'adreça        ✓   Mode d'adreça   ✓   ✓   ✓   ✓   ✓   ✓   ✓   ✓   ✓   ✓   ✓   ✓   ✓   ✓   ✓   ✓   ✓   ✓   ✓   ✓   ✓   ✓   ✓   ✓   ✓   ✓   ✓   ✓   ✓   ✓   ✓   ✓   ✓   ✓   ✓   ✓   ✓   ✓   ✓   ✓   ✓   ✓   ✓   ✓   ✓   ✓ <td>g v interval<br/>enya<br/>enya<br/>iminar v G hola · × G<br/>iminar v G hola · × G</td>                                                                                                    | g v interval<br>enya<br>enya<br>iminar v G hola · × G<br>iminar v G hola · × G                                                                                                    |
| C:\Users\isaacsac\Desktop\lsaacMoodle\server\moodledata\lan<br>ab\ Contrase Mode d'adreça<br>GUISSET-ISAAC-UF4 [Corriendo] - Oracle VM VirtualBox Archivo Máquina Ver Entrada Dispositivos Ayuda<br>Mode d'adreça<br>The Instal: × The Tauler × The Tauler × The Home × The Instal: × The Tauler × The Tauler × The Home × The Instal: × The Tauler × The Tauler × The | g v interval<br>enya<br>enya<br>iminar v G hola - X G<br>iminar v G hola - X G<br>iminar v G hola - X G<br>iminar v G hola - X G<br>iminar v G hola - X G<br>Nueva carpeta<br>ar Nuevo At<br>dledata > lang > v C<br>Fecha de modificaci<br>16/4/2024 8:18<br>15/4/2024 19:35<br>12/4/2024 10:53                                                                                                    |

| de abril de 2024                                                                    | Isaac Guisset Sàncl                                         |
|-------------------------------------------------------------------------------------|-------------------------------------------------------------|
| Després de fer aixó em dirigeixo a Idi<br>instal·lat, pots veure que sí a la segona | oma/Paquets d'idioma per tal de veure si s'ha<br>a captura. |
| GUISSET-ISAAC-UF4 [Corriendo] - Oracle VM Vir                                       | rtualBox                                                    |
| Archivo Máquina Ver Entrada Dispositivos A                                          | yuda                                                        |
| 👻 🍈 Cerca 🗙 🍈 Tauler 🗙 👘 H                                                          | łomε 🗙   💼 Langε 🗙   G hola - 🗙   G α                       |
| $\leftrightarrow$ $\rightarrow$ C (i) localhost/admin/sea                           | arch.php                                                    |
| $\equiv$                                                                            | 🌲 🗩                                                         |
| Idioma                                                                              |                                                             |
| Paràmetres d'idiom 🐹                                                                | GUISSET-ISAAC-UF4 [Corriendo] - Oracle VM VirtualBox        |
| Paquets d'idioma                                                                    | hivo Máquina Ver Entrada Dispositivos Ayuda                 |
| Personalització d'id                                                                | ท Paque 🗙 👘 Taule: X 🛛 🔞 Home X 🗌 🚳                         |
| + erserian2dere d rd                                                                | > C 🛈 localhost/admin/tool/langimport/in                    |
|                                                                                     |                                                             |
|                                                                                     | Inici Tauler Els meus cursos Administ                       |
| Missatgeria 🛛                                                                       |                                                             |
| Paràmetres de la m                                                                  |                                                             |
|                                                                                     | Idioma / Paquets d'idioma                                   |
|                                                                                     | SUF 4 Moodle del GUISSE                                     |
|                                                                                     |                                                             |
| om pots veure ja s'ha instal·lat                                                    | General Usuaris Cursos Qualifica                            |
|                                                                                     |                                                             |
|                                                                                     | Utilitat d'importació d'id                                  |
|                                                                                     | Paquets d'idioma instal·lats                                |
|                                                                                     | Afrikaans / Afrikaans (af)                                  |
| 1                                                                                   | Abkhaz / Апсуа бызшәа (ab)                                  |
|                                                                                     | English (en)                                                |

### 3. Descarrega des de la web de Moodle un tema i activa'l des del teu Moodle (2)

Primer de tot m'he dirigit a <u>la pàgina de moodle</u> per descarregar-me un tema.

He triat aquest tema: Theme\_Boost\_Union.

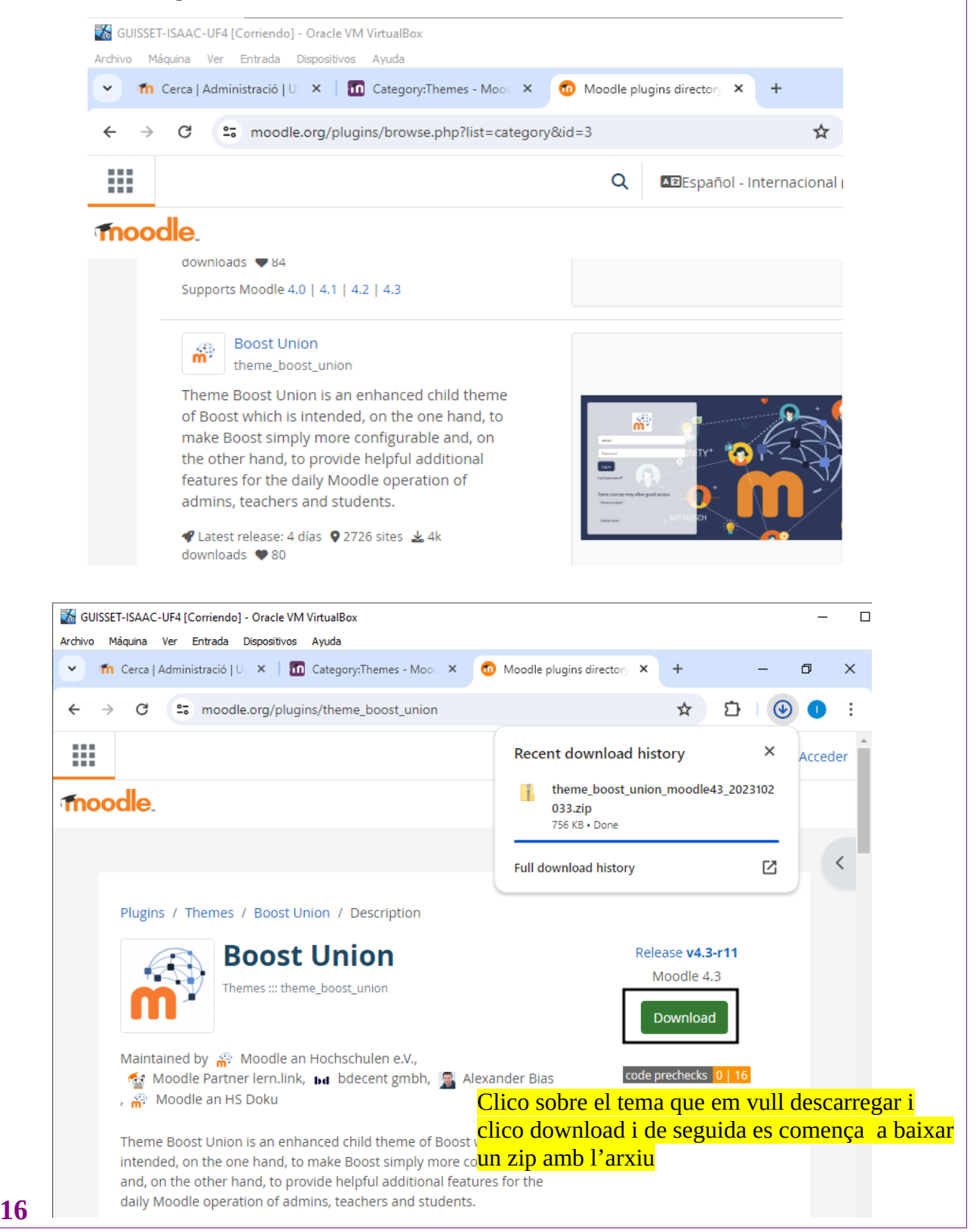

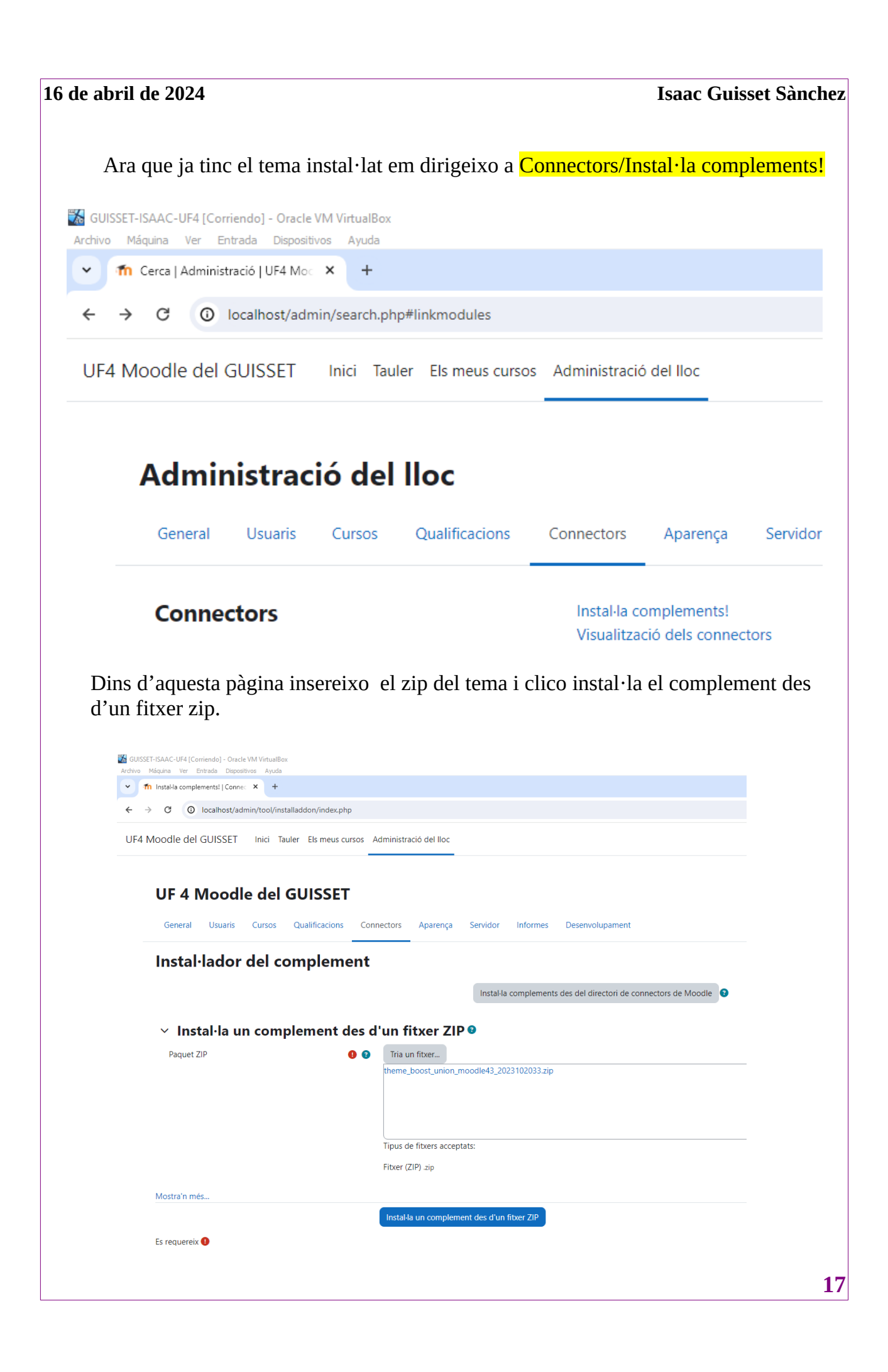

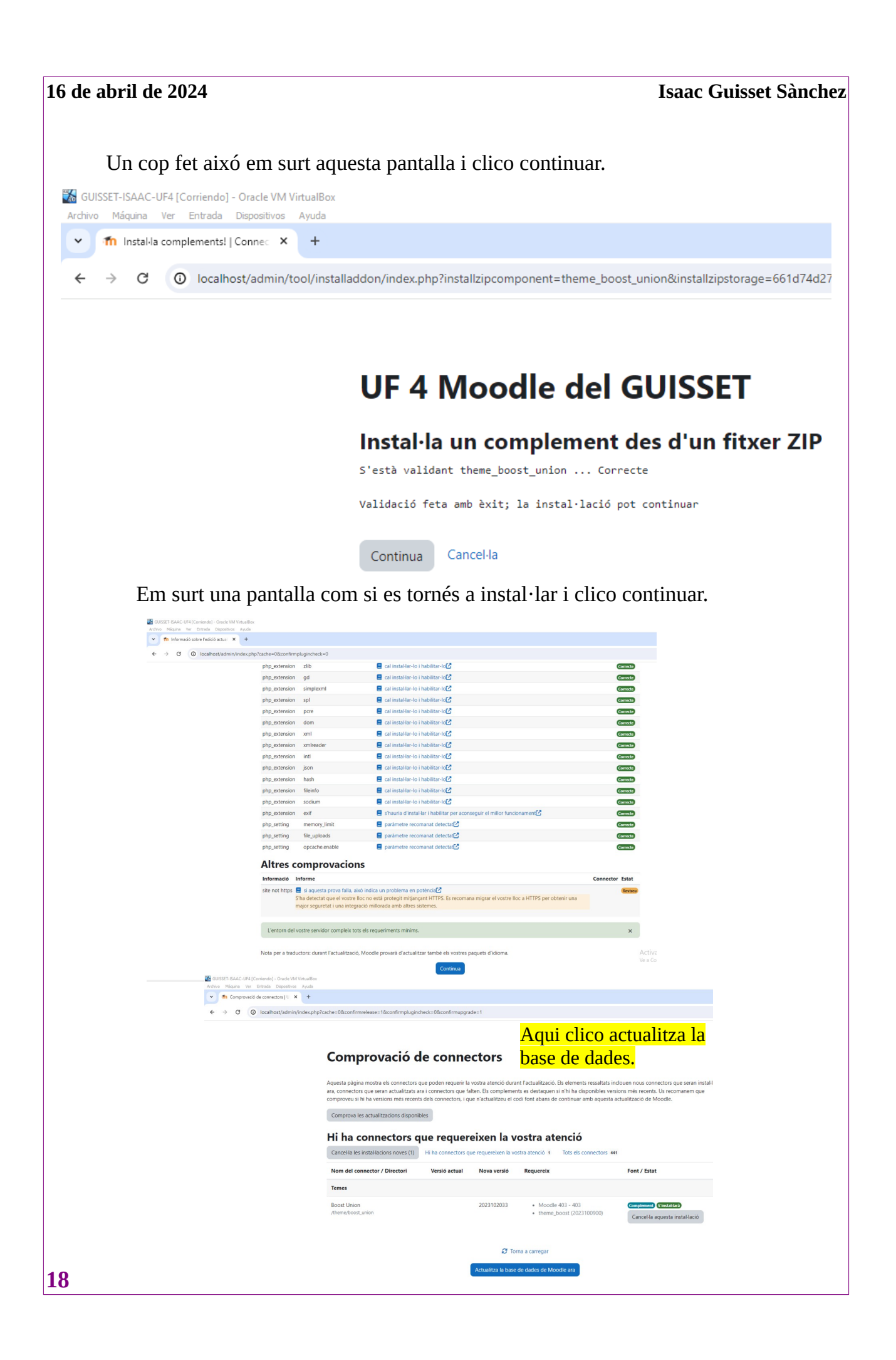

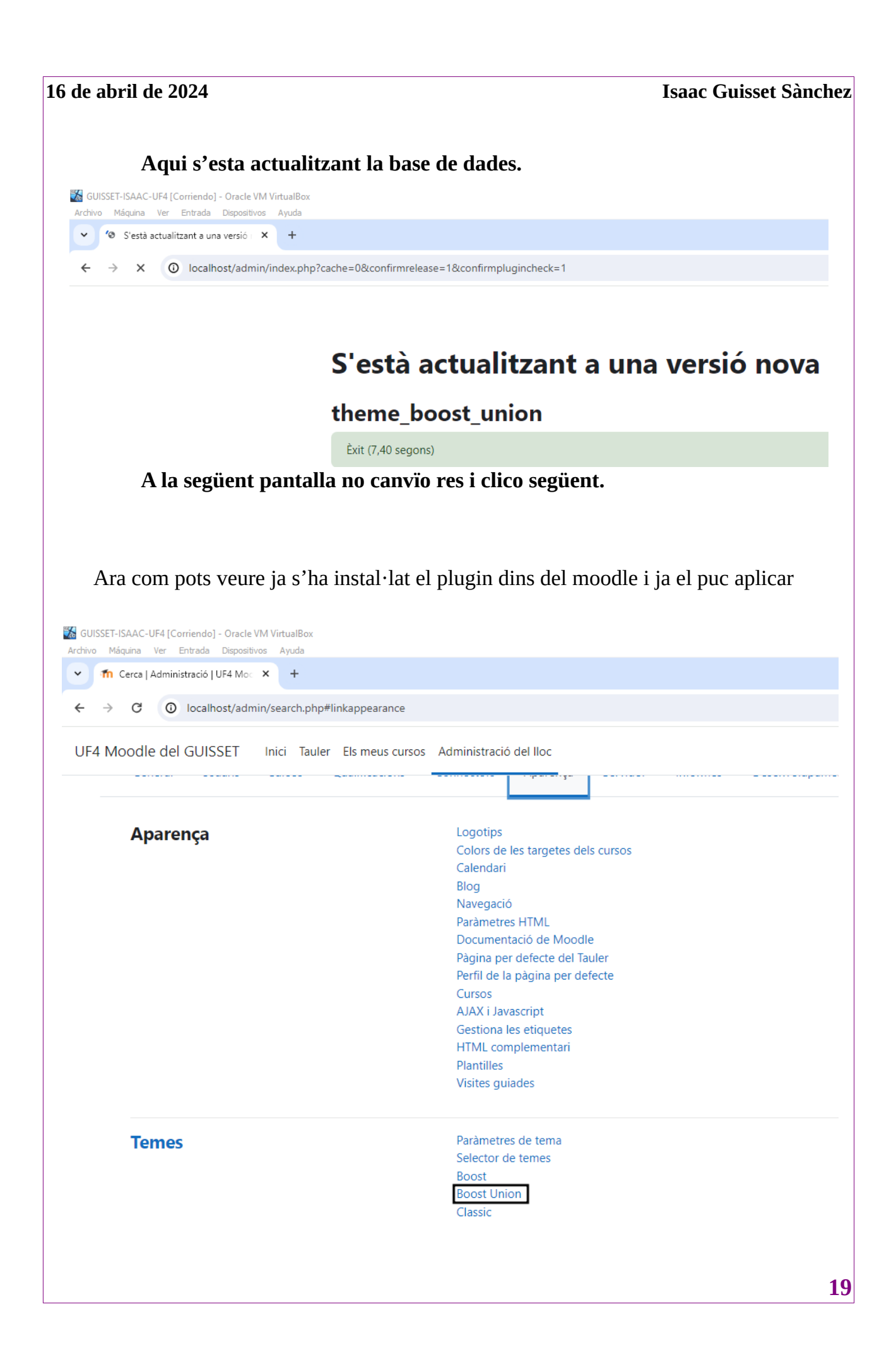

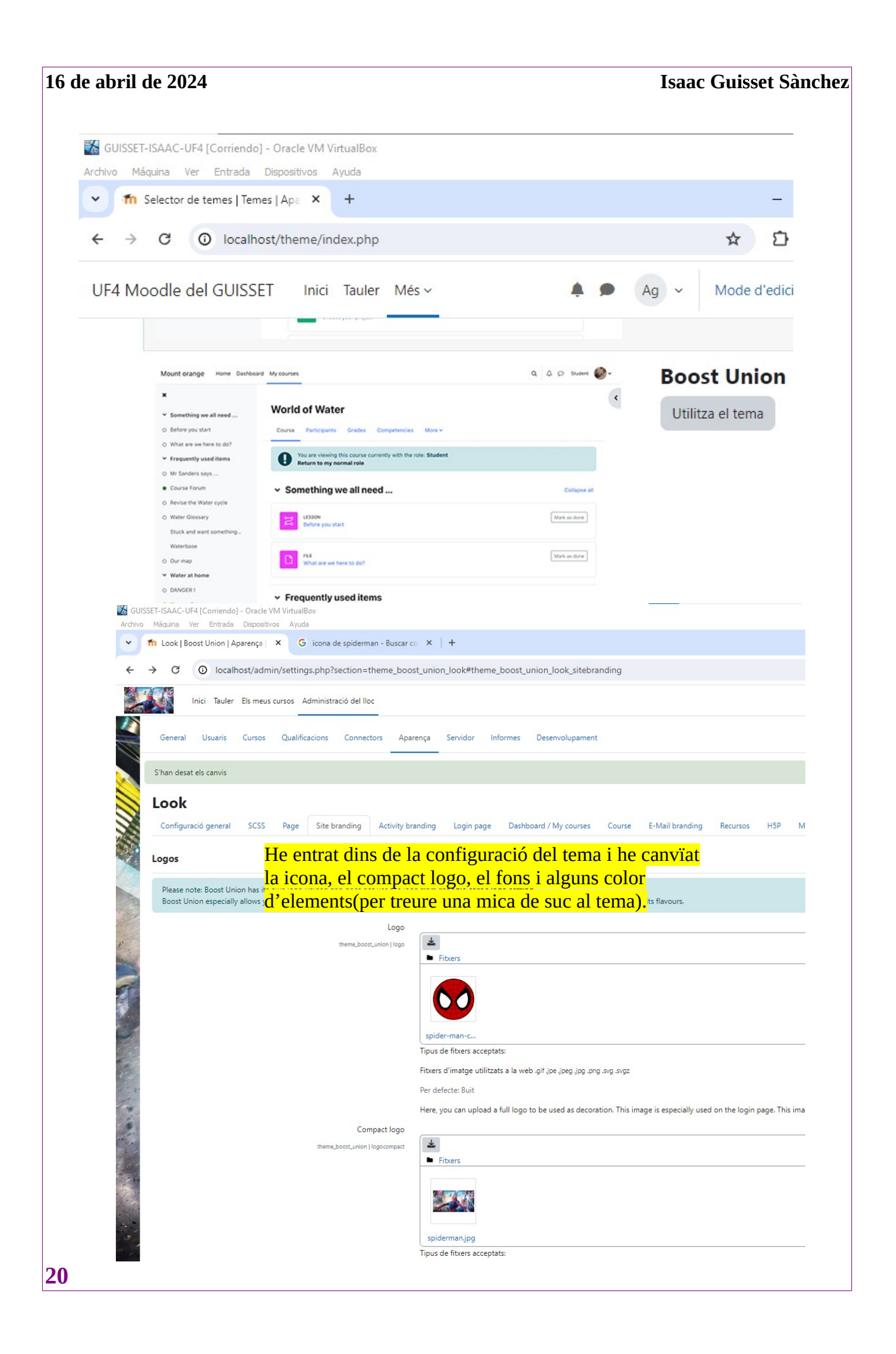

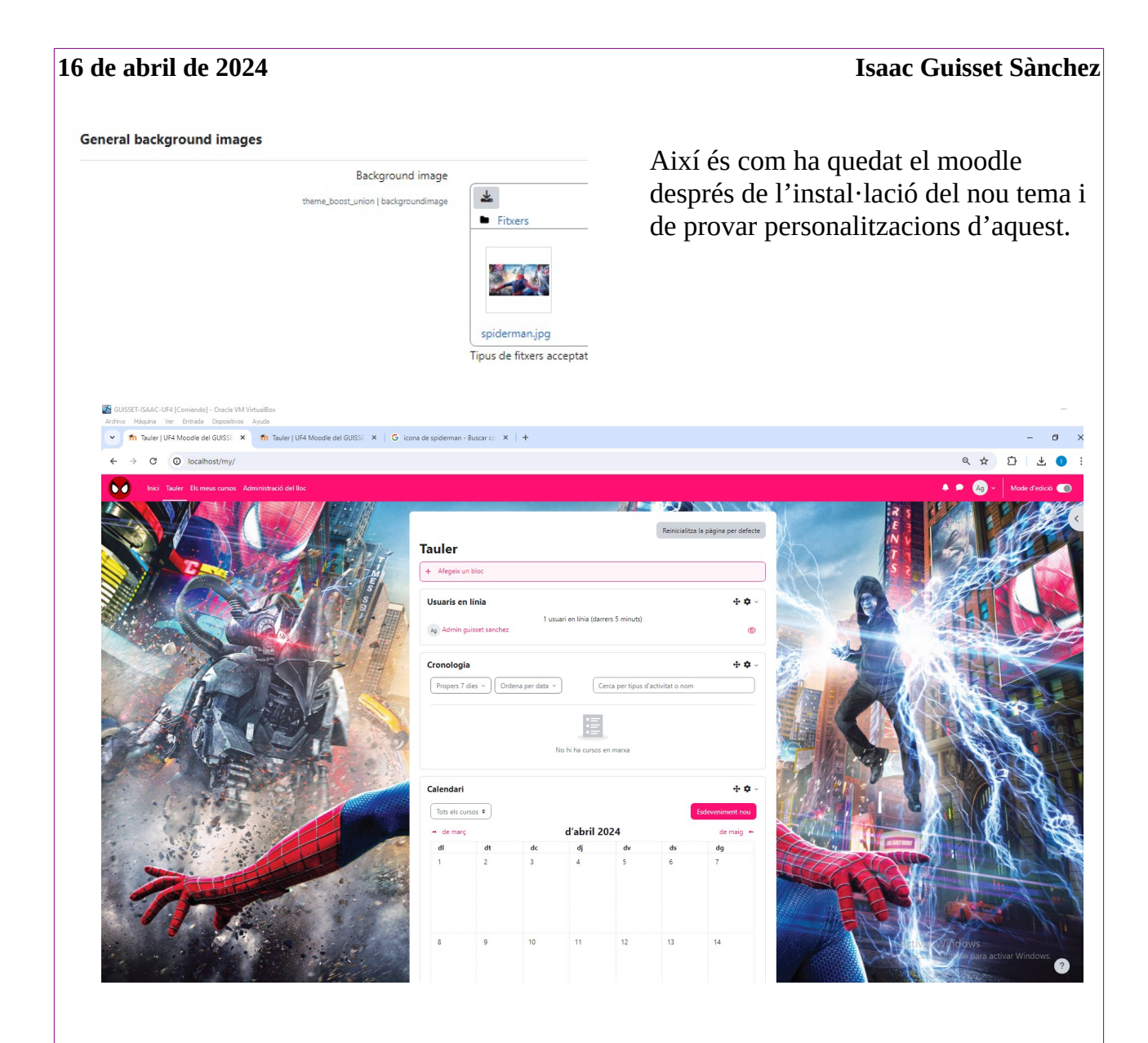

4. Canvia la seguretat de les contrasenyes per una que NO necessiti ni caràcters no alfanumèrics, ni majúscules. Però mínim necessiti 2 dígits.(1)

Per poder fer això m'he dirigit a <mark>Administració del lloc/General/Seguretat/Paràmetres de seguretat del lloc.</mark>

| Archivo Máquina Ver Entrada Dis | spositivos Ayuda                                                                                               |
|---------------------------------|----------------------------------------------------------------------------------------------------|
| 🗸 📶 Cerca   Administració   U   | × Thauler   UF4 Moodle del 🔍 🛛 G icona de spid                                                                 |
| ← → C ③ localhost,              | /admin/search.php#linkroot                                                                                     |
| Inici Tauler Els meus o         | cursos Administració del lloc                                                                                  |
| Insígnies                       | Configuració de les insígnies<br>Gestiona les insígnies<br>Afegeix una insígnia nova<br>Gestiona les motxilles |
| Н5Р                             | Informació general sobre H5P<br>Gestiona els tipus de contingut H5P<br>Configuració de l'H5P                   |
| Llicència                       | Paràmetres de llicència<br>Gestor de llicències                                                                |
| Ubicació                        | Paràmetres d'ubicació                                                                                          |
| Idioma                          | Paràmetres d'idioma<br>Paquets d'idioma<br>Personalització d'idioma                                            |
| Missatgeria                     | Paràmetres de la missatgeria<br>Paràmetres de notificació<br>Notificacions mòbils                              |
| Payments                        | Payment accounts                                                                                               |
| Seguretat                       | Blocatge d'IP<br>Paràmetres de seguretat del Iloc<br>Seguretat HTTP<br>Notificacions                           |

Un cop aquí he baixat fins a trobar-me l'apartat de política de contrasenyes i allà he fet alguns canvïs mostrats a continuació:

| GUISSET-ISAAC-UF   | 4 [Corriendo] - Oraci                          | le VM VirtualB        | ox                                  |                          |
|--------------------|------------------------------------------------|-----------------------|-------------------------------------|--------------------------|
| Archivo Máquina Ve | r Entrada Disposit                             | tivos Ayuda           |                                     |                          |
| ✓ ↑ Paràmetres     | s de seguretat 🗙                               | fn Tauler             | UF4 Moodle del 🤇                    | × 🛛 G icona de sp        |
| ← → C              | Iocalhost/adr                                  | min/settings          | s.php?section=sit                   | epolicies                |
| Inici Ta           | uler Els meus curso                            | os Administr          | ació del lloc                       |                          |
| Polític            | a de contrasenyes<br>passwordpolicy            | Per defec             | te: Sí                              |                          |
|                    |                                                | Si activeu a          | questa opció, Mood                  | lle comprovarà que les c |
| Com<br>I'he        | n que no has<br>deixat per de                  | mencior<br>signoraran | nat res sobre<br>si poseu «No» en a | questa opcio).           |
| Longitud           | de la contrasenya                              | 8                     | Per defecte: 8                      |                          |
|                    | minpasswordlength                              |                       |                                     |                          |
|                    |                                                | Les contras           | enyes <mark>h</mark> an de tenir a  | Imenys aquest nombre     |
|                    | Dígits<br>minpassworddigits                    | 2                     | Per defecte: 1                      |                          |
|                    | 25                                             | Les contras           | enyes <mark>han de tenir a</mark>   | lmenys aquests dígits.   |
|                    | Minúscules<br>minpasswordlower                 | 1                     | Per defecte: 1                      |                          |
| 100                |                                                | Les contras           | enyes han de tenir a                | Imenys aquest nombre     |
| 1                  | Majúscules<br>minpasswordupper                 | 0                     | Per defecte: 1                      |                          |
|                    |                                                | Les contras           | enyes han de tenir a                | Imenys aquest nombre     |
| Caràcter           | s NO alfanumèrics                              | d                     | Per defecte: 1                      |                          |
|                    |                                                | Les contras           | enyes han de tenir a                | Imenys aquest nombre     |
| Caràcters co<br>m  | onsecutius idèntics<br>axconsecutiveidentchars | 0                     | Per defecte: 0                      |                          |

Un cop fet aixó baixo fins abaix i clico desa.

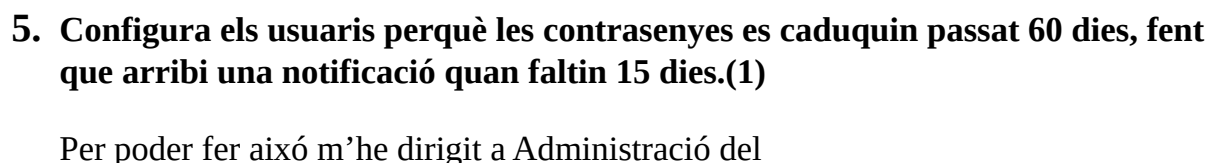

lloc/Connectors/Autenticació/Comptes manuals.

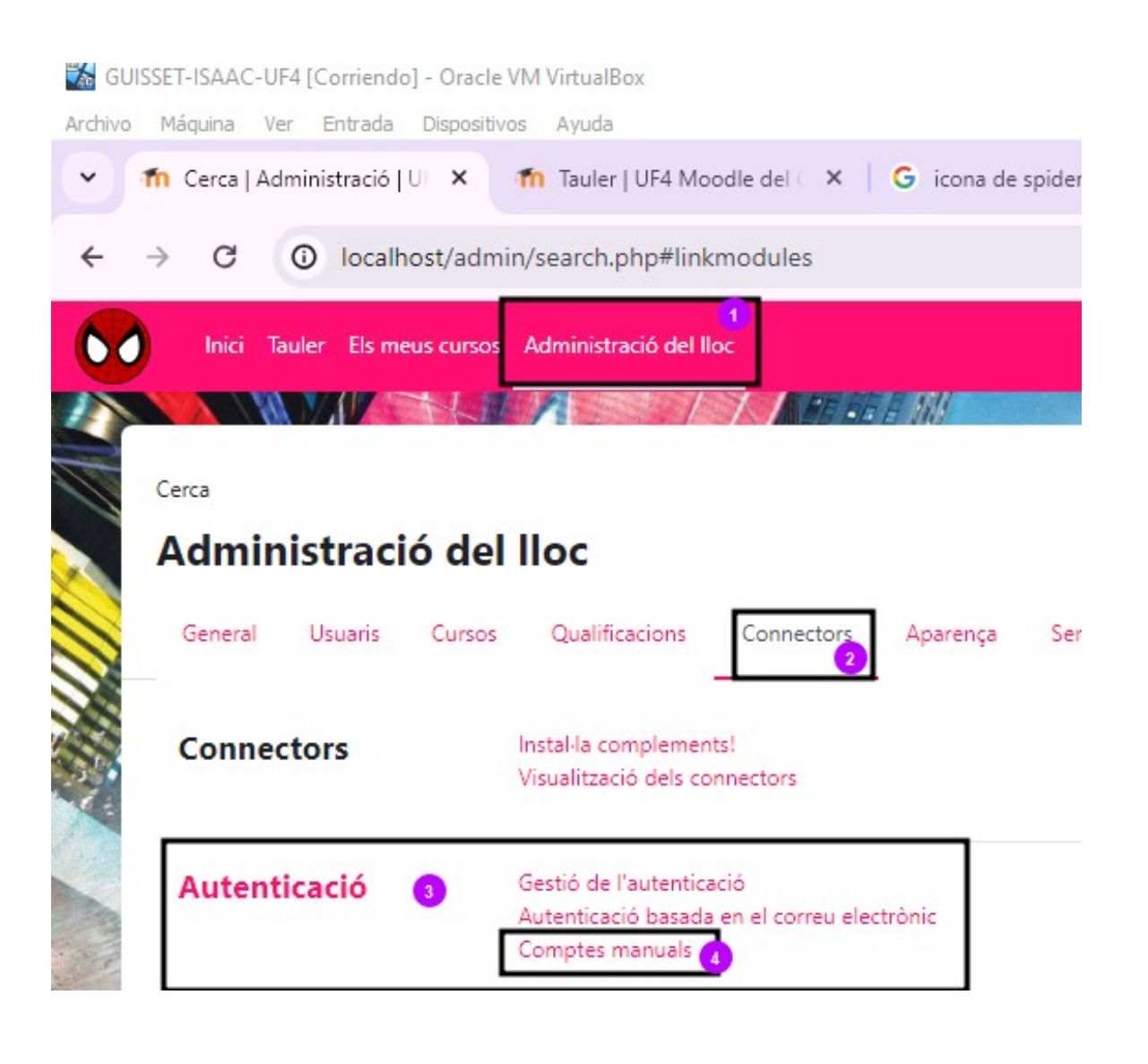

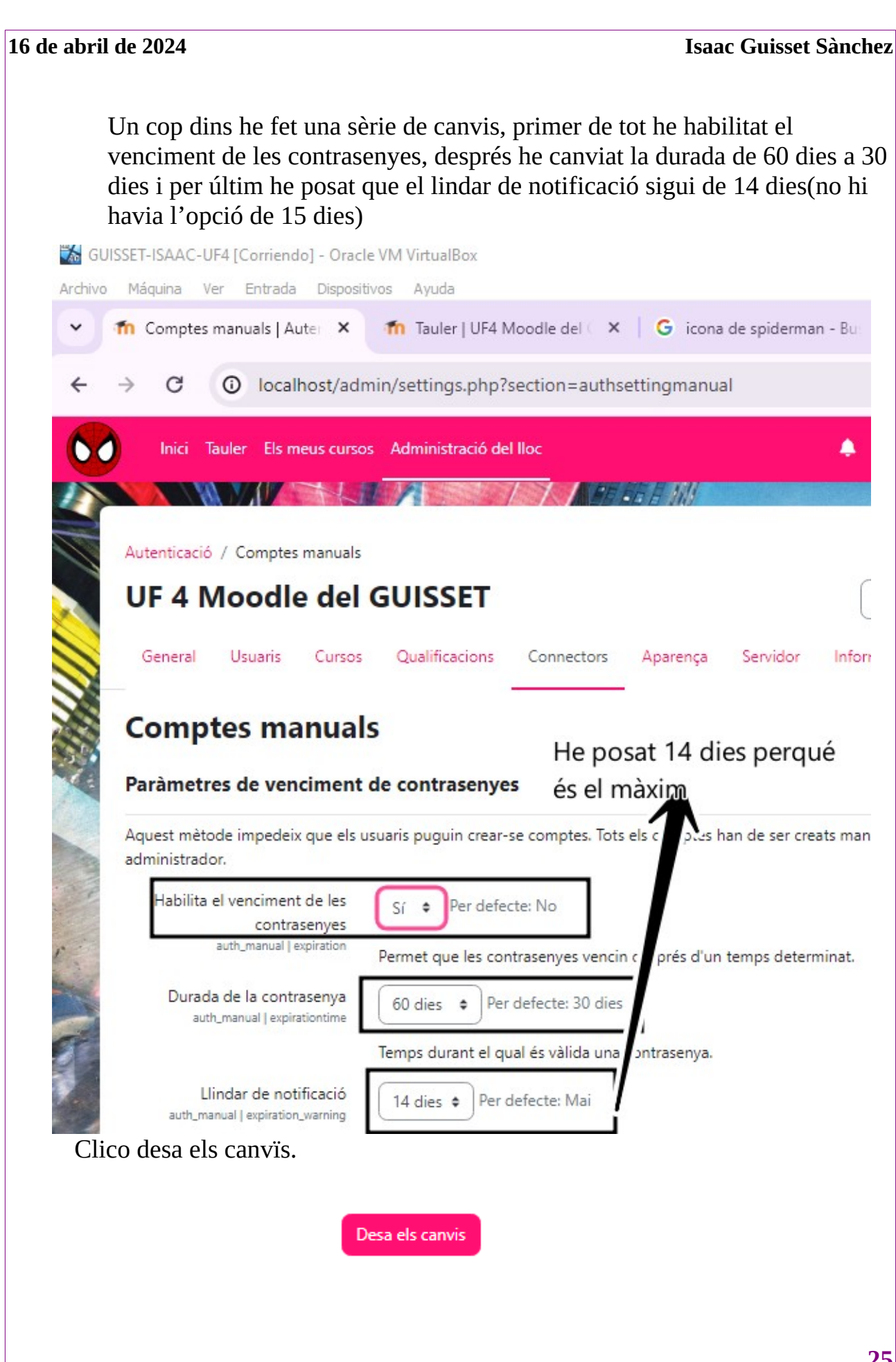

| 16 de abril de 202 |
|--------------------|
|--------------------|

### **Isaac Guisset Sànchez**

×

### S'han desat els canvïs:

S'han desat els canvis

### **Comptes manuals**

#### Paràmetres de venciment de contrasenyes

Aquest mètode impedeix que els usuaris puguin crear-se comptes. Tots els comptes han de ser creats manualment per l'usuari administrador. Habilita el venciment de les Sí 🔹 Per defecte: No

Permet que les contrasenyes vencin després d'un temps determinat.

contrasenyes auth\_manual | expiration

Durada de la contrasenya auth\_manual | expirationtime

60 dies 🔹 Per defecte: 30 dies

Temps durant el qual és vàlida una contrasenya.

Llindar de notificació auth\_manual | expiration\_warning

14 dies 🔹 Per defecte: Mai

Quants dies abans del venciment de la contrasenya s'envia una notificació.

16 de abril de 2024

Isaac Guisset Sànchez

# **WEBGRAFIA**

https://docs.moodle.org/all/es/Instalar\_plugins

https://www.youtube.com/watch?v=ynEs\_6VVRvM

https://download.moodle.org/langpack/4.0/

# **CONCLUSIONS**

En aquesta pràctica he aprés a crear usuaris a través d'un csv, descarrregar complements (temes i llanguatges) a través d'un zip.

Aquesta pràctica m'ha semblat molt fàcil i he quedat bastant sorprés amb la diferéncia de una versió a l'altre ja que he sentit que anava força més ràpid i que tenia moltes coses per personalitzar.

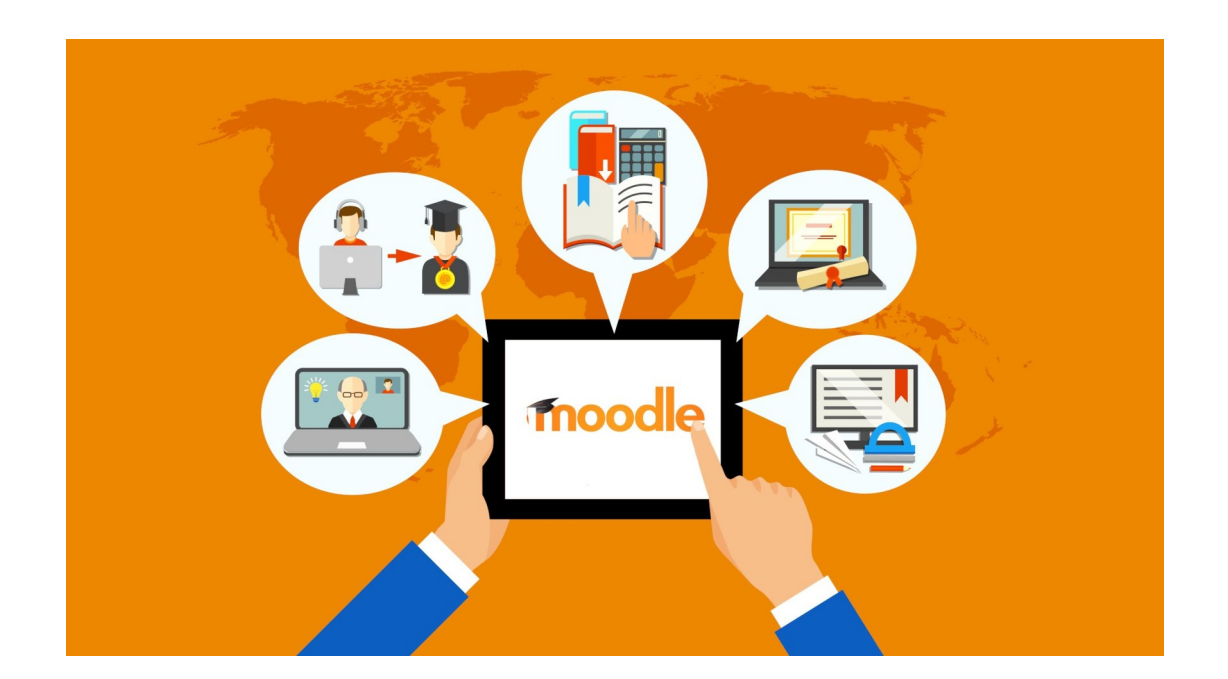